## FM多重放送局を選局する

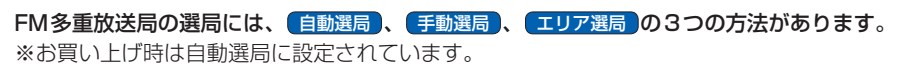

## 自動選局

自動選局に設定すると、受信中の電波が弱くなった場合、自動的に電波の強い周波数に切り換わります。

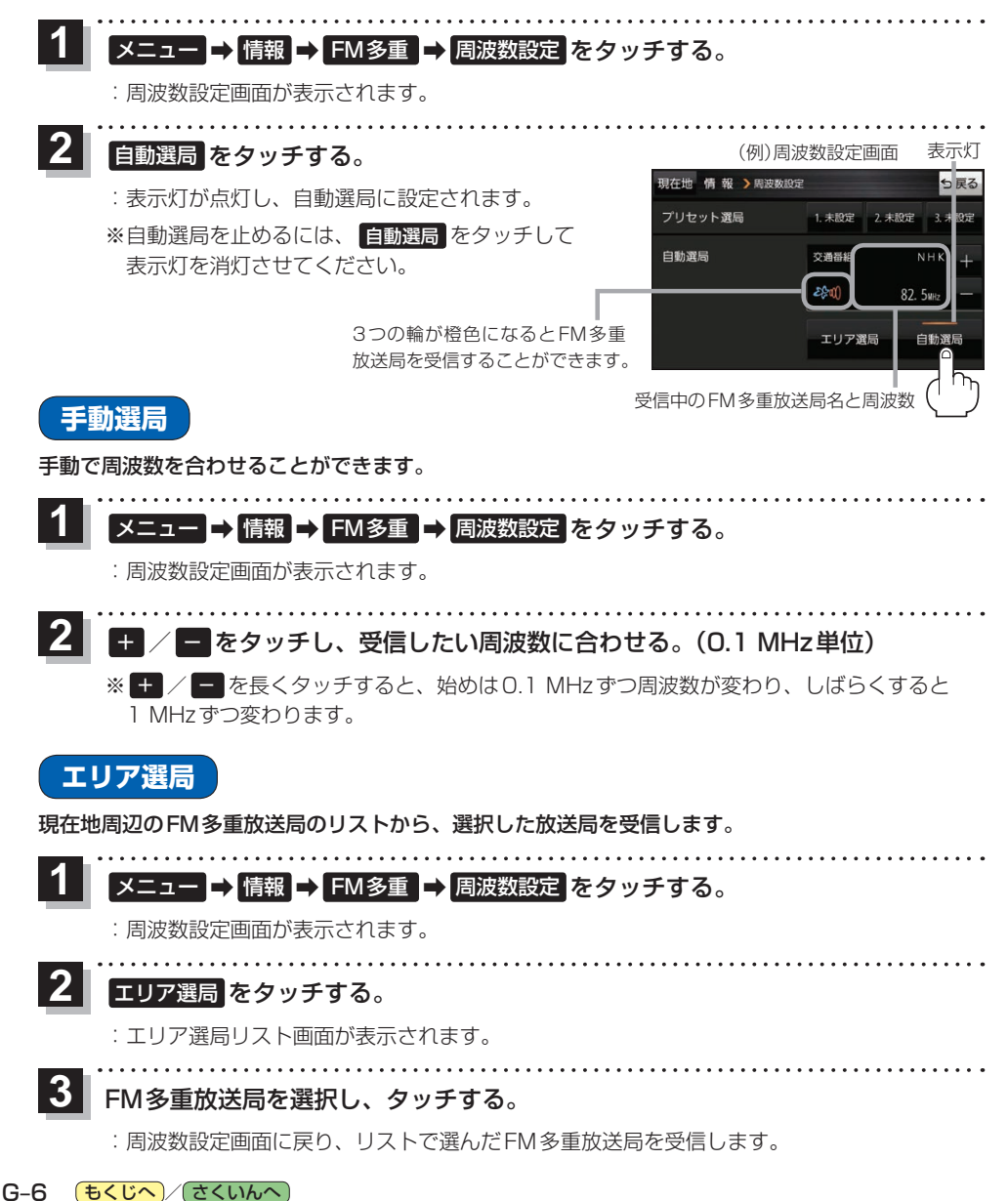